## **4.2 CELLE:**

## Inserire, Selezionare, Modificare, Ordinare, Copiare, Spostare, Cancellare

## <u>Istruzioni</u>

- 1. Aprire il file Cultura e salvarlo con il nome Cultura\_celle;
- 2. Attivare il cursore nella cella A15;
- 3. Digitare il testo "Totale biglietti venduti";
- 4. Attivare il cursore nella cella A16;
- 5. Digitare il testo "Totale incassi";
- 6. Attivare il Foglio2;
- 7. Selezionare l'intervallo di celle A1:F5;
- 8. Attivare il comando Copia;
- 9. Spostarsi nel Foglio1;
- 10. Posizionarsi nella cella A18;
- 11. Attivare il comando Incolla;
- 12. Posizionarsi nella cella B19;
- 13. Digitare il numero 2004;
- 14. Trascinare lo strumento di riempimento automatico della cella B19 nelle celle C19:F19, tenendo premuto il tasto CTRL. Alla fine dell'operazione nelle celle C19:F19 saranno contenuti i numeri 2005, 2006, 2007 e 2008;
- 15. Spostarsi nel Foglio2;
- 16. Ripetere l'operazione descritta nei punti 13 e 14 per inserire gli stessi dati nelle celle B2:F2;
- 17. Cancellare il contenuto della cella A20 del foglio di lavoro Foglio1;
- 18. Digitare nella cella appena modificata il testo "Attività teatrali e musicali";
- 19. Salvare e chiudere la cartella di lavoro.

## M04\_L02\_A03

|    | P13 🔹 🧑 .                       | fx        |         |         |         |         |   |
|----|---------------------------------|-----------|---------|---------|---------|---------|---|
|    | А                               | В         | С       | D       | E       | F       | G |
| 1  |                                 | 2004      | 2005    | 2006    | 2007    | 2008    |   |
| 2  | ATTIVITA' TEATRALI E MUSICALI   |           |         |         |         |         |   |
| 3  | Rappresentazioni                | 1.818.871 | 122.961 | 122.601 | 125.371 | 123.610 |   |
| 4  | Biglietti venduti               | 30.650    | 32.318  | 30.559  | 30.832  | 32.264  |   |
| 5  | Incasso medio                   |           |         |         |         |         |   |
| 6  | CINEMA                          |           |         |         |         |         |   |
| 7  | Sale aperte                     | 3816      | 4004    | 4206    | 4603    | 4911    |   |
| 8  | Biglietti venduti               | 90714     | 96512   | 102782  | 118504  | 103483  |   |
| 9  | Incasso medio                   |           |         |         |         |         |   |
| 10 | ISTITUTI DI ANTICHITA' E D'ARTE |           |         |         |         |         |   |
| 11 | Istituti                        | 310       | 330     | 358     | 364     | 366     |   |
| 12 | Visitatori                      | 24718     | 25030   | 26062   | 27729   | 27296   |   |
| 13 | Incasso medio                   |           |         |         |         |         |   |
| 14 |                                 |           |         |         |         |         |   |
| 15 | Totale biglietti venduti        |           |         |         |         |         |   |
| 16 | Totale incassi                  |           |         |         |         |         |   |
| 17 |                                 |           |         |         |         |         |   |
| 18 | Prezzi medi per i biglietti     |           |         |         |         |         |   |
| 19 |                                 | 2004      | 2005    | 2006    | 2007    | 2008    |   |
| 20 | Attività teatrali e musicali    | €10       | €10     | €11     | €11     | €11     |   |
| 21 | Cinema                          | €8        | €8      | €9      | €9      | €9      |   |
| 22 | Isituti d'arte                  | €5        | €5      | €5      | €6      | €6      |   |
| 23 |                                 |           |         |         |         |         |   |
| 24 |                                 |           |         |         |         |         |   |
| 25 |                                 |           |         |         |         |         |   |
| 26 |                                 |           |         |         |         |         |   |
| 27 |                                 |           |         |         |         |         |   |
| 28 |                                 |           |         |         |         |         |   |
| 29 |                                 |           |         |         |         |         |   |
| 30 |                                 |           |         |         |         |         |   |
| 31 |                                 |           |         |         |         |         |   |

|    | O24          | -            | (      | f <sub>x</sub> |      |      |   |
|----|--------------|--------------|--------|----------------|------|------|---|
|    | А            | В            | С      | D              | E    | F    | G |
| 1  | Prezzi meo   | di per i big | lietti |                |      |      |   |
| 2  |              | 2004         | 2005   | 2006           | 2007 | 2008 |   |
| 3  | Rappreser    | €10          | €10    | €11            | €11  | €11  |   |
| 4  | Cinema       | €8           | €8     | €9             | €9   | €9   |   |
| 5  | Isituti d'ar | €5           | €5     | €5             | €6   | €6   |   |
| 6  |              |              |        |                |      |      |   |
| 7  |              |              |        |                |      |      |   |
| 8  |              |              |        |                |      |      |   |
| 9  |              |              |        |                |      |      |   |
| 10 |              |              |        |                |      |      |   |
| 11 |              |              |        |                |      |      |   |
| 12 |              |              |        |                |      |      |   |
| 13 |              |              |        |                |      |      |   |
| 14 |              |              |        |                |      |      |   |
| 15 |              |              |        |                |      |      |   |
| 16 |              |              |        |                |      |      |   |
| 17 |              |              |        |                |      |      |   |
| 18 |              |              |        |                |      |      |   |
| 19 |              |              |        |                |      |      |   |
| 20 |              |              |        |                |      |      |   |
| 21 |              |              |        |                |      |      |   |
| 22 |              |              |        |                |      |      |   |
| 23 |              |              |        |                |      |      |   |
| 24 |              |              |        |                |      |      |   |
| 25 |              |              |        |                |      |      |   |
| 26 |              |              |        |                |      |      |   |
| 27 |              |              |        |                |      |      |   |
| 28 |              |              |        |                |      |      |   |
| 29 |              |              |        |                |      |      |   |
| 30 |              |              |        |                |      |      |   |
| 31 |              |              |        |                |      |      |   |